# **Photofiltre**

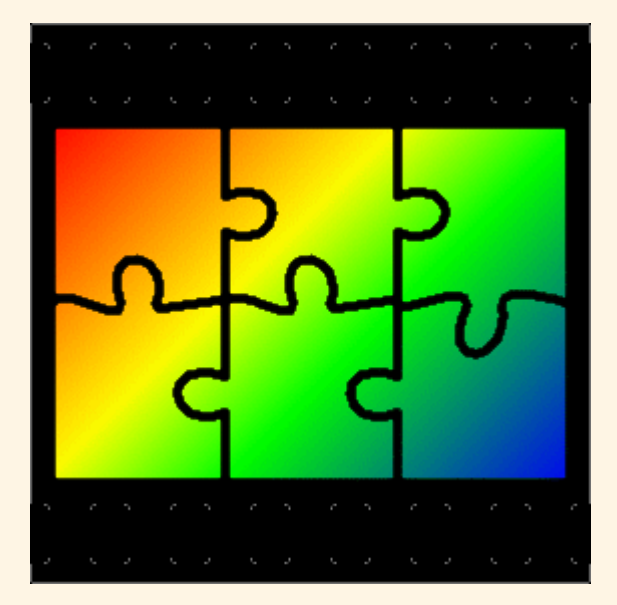

## Initiation à la retouche d'image Fonctions de base

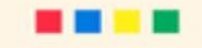

## Recommandations

 Afin de ne pas perdre vos images d'origine, effectuer vos retouches sur une copie.

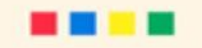

## Photofiltre ?

Photofiltre est un logiciel freeware (gratuit), facile d'accès, conçu par Antonio Da Cruz.

- Il offre aux débutants l'essentiel des possibilités attendues d'un logiciel retouches d'images.
- Ce freeware permet de travailler les photos de modifier des images : les recadrer, changer leur taille, utiliser des filtres, les compresser pour qu'elles prennent moins de place sur Internet, ajouter du texte sur l'image...

## Que peut-on faire avec Photofiltre ?

- ✓ Redimensionner,
- 🗸 Recadrer,
- A Rotations,
- ✓ Encadrement,
- 🖌 Luminosité,
- 🖌 Contraste,
- 🖌 Flou,
- 🖌 Adoucir,
- 🗸 Durcir,
- ✓ Niveau de gris,
- Sépia, Estampage,
- ✓ Effets Puzzle,

- 🖌 Carreaux,
- 🗸 Quadrillage,
- ✓ Plusieurs filtres Artistiques (Pastels, crayons de couleurs, Fusain)
- Gestion de la transparence et exportation en icône,
- ✓ Module d'automatisation et gestion du scanner,
- ✓ Plusieurs types de contours et de textures,
- ✓ Effets de texte avancés.
- Accepte les formats JPG, PNG, GIF, BMP, TIFF, PSP, PSD, et bien d'autres encore.

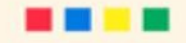

## Quelle Version de Photofiltre ?

- Attention il existe 2 versions de Photofiltre à télécharger.
- Une payante : « Photofiltre Studio » version complète qui prend en compte la gestion des calques.
- La seconde, celle qui nous intéresse ici
- « Photofiltre » version gratuite.

## **Comment se procurer Photofiltre**

- Photofiltre se télécharge sur :
- <u>http://photofiltre.free.fr</u>
- Sur la page d'accueil de *Photofiltre*, cliquer sur le lien *Français*.Ce lien dirige vers une page *News*.Cliquer sur *Téléchargements*, lien situé sur la colonne de gauche, puis sur *version française*.

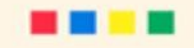

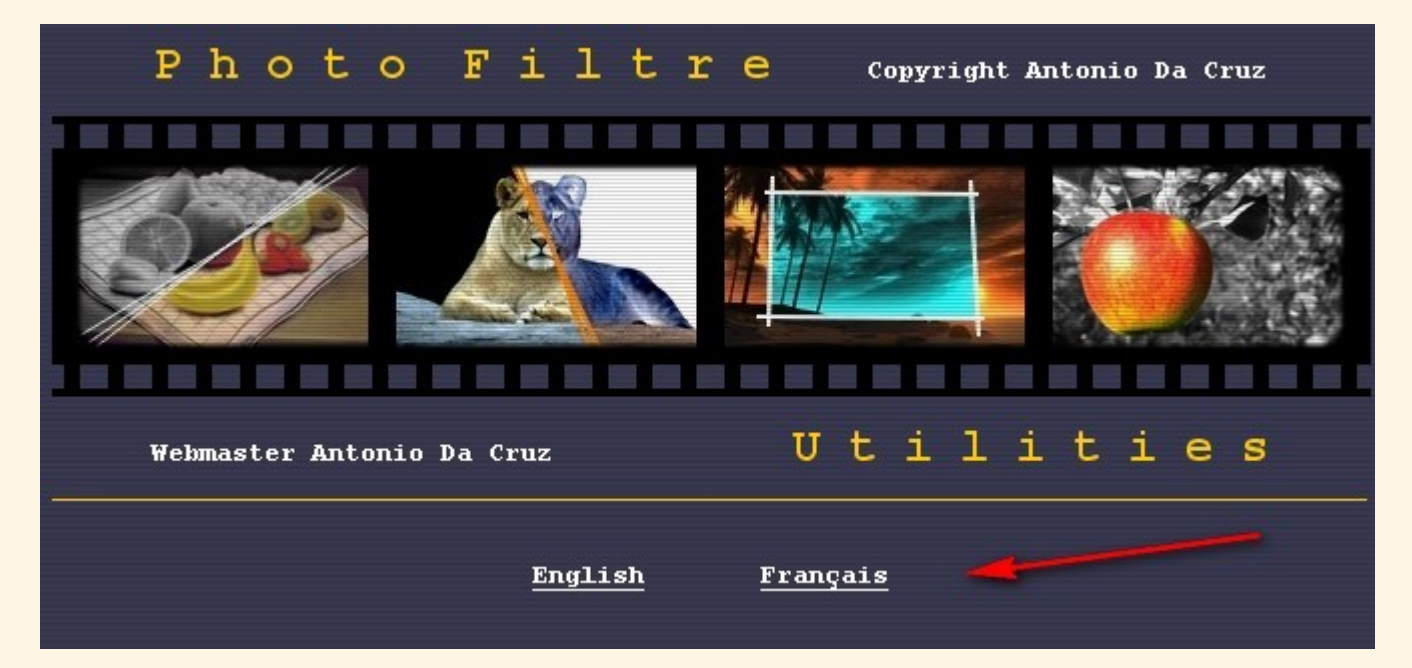

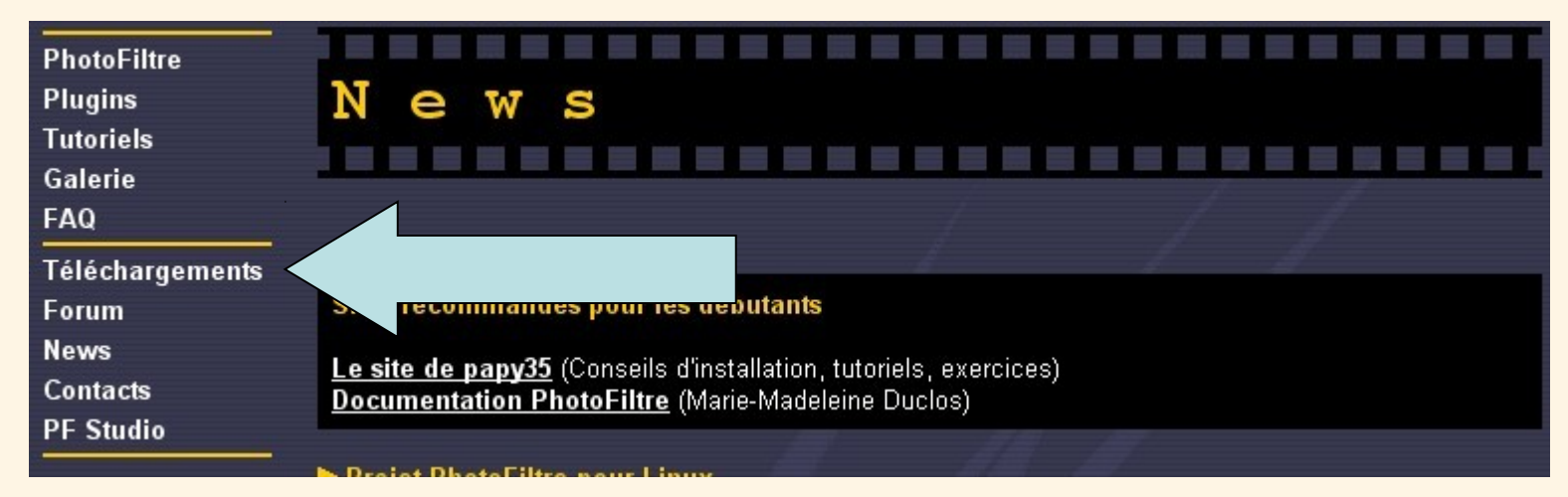

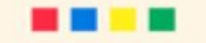

# PhotoFiltre 6.3.2 / Novembre 2008 / 1.6 Mo Version française English version Helpfiles translated by John Corliss Version zip / française Cette version ne nécessite pas d'installation

#### Installer Photofiltre sur votre ordinateur.

Une fenêtre *Windows : Téléchargement de fichier* s'affiche à l'écran vous donnant 3 choix : *Exécuter, Enregistrer, Annuler* pour le fichier *pf-setup.exe*.

Pour mieux contrôler l'installation, et conserver le fichier téléchargé, cliquer sur *Enregistrer*.

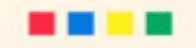

## **Installer Photofiltre**

Fermer toutes les applications ouvertes sur votre PC.
Ouvrir *l'Explorateur*(Poste de travail, Ordinateur...selon la version de Windows)
Ouvrir le dossier contenant le fichier *pf-setup.exe*

**Double-cliquer** sur *pf-setup.exe* pour installer l'application.

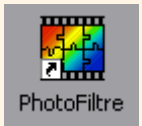

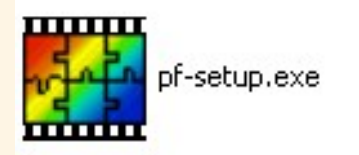

Cliquer sur **Suivant** / Cliquer sur **J'accepte** / PhotoFiltre vous propose de s'installer dans le dossier **Program Files**. / Cliquer sur **Suivant** / Windows vous propose un nom pour le dossier dans lequel sera installé **PhotoFiltre** / accepter le nom proposé / Cliquer sur **Installer**.

Photofiltre est installé – Un raccourci est présent sur le Bureau.

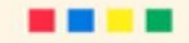

## Des tutoriels sur Photofiltre

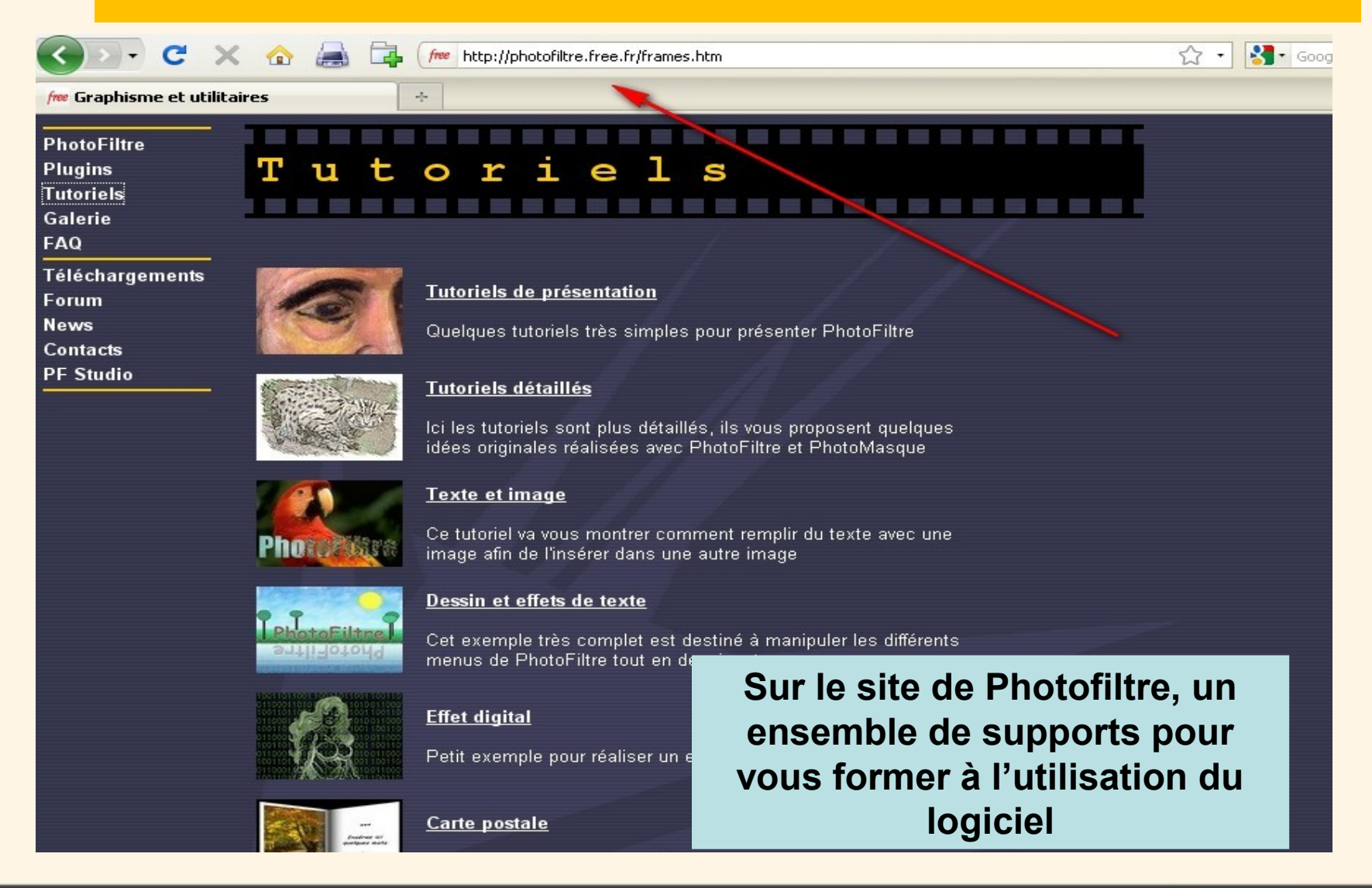

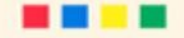

## Photofiltre par la pratique

• Double clic sur le raccourci du Bureau

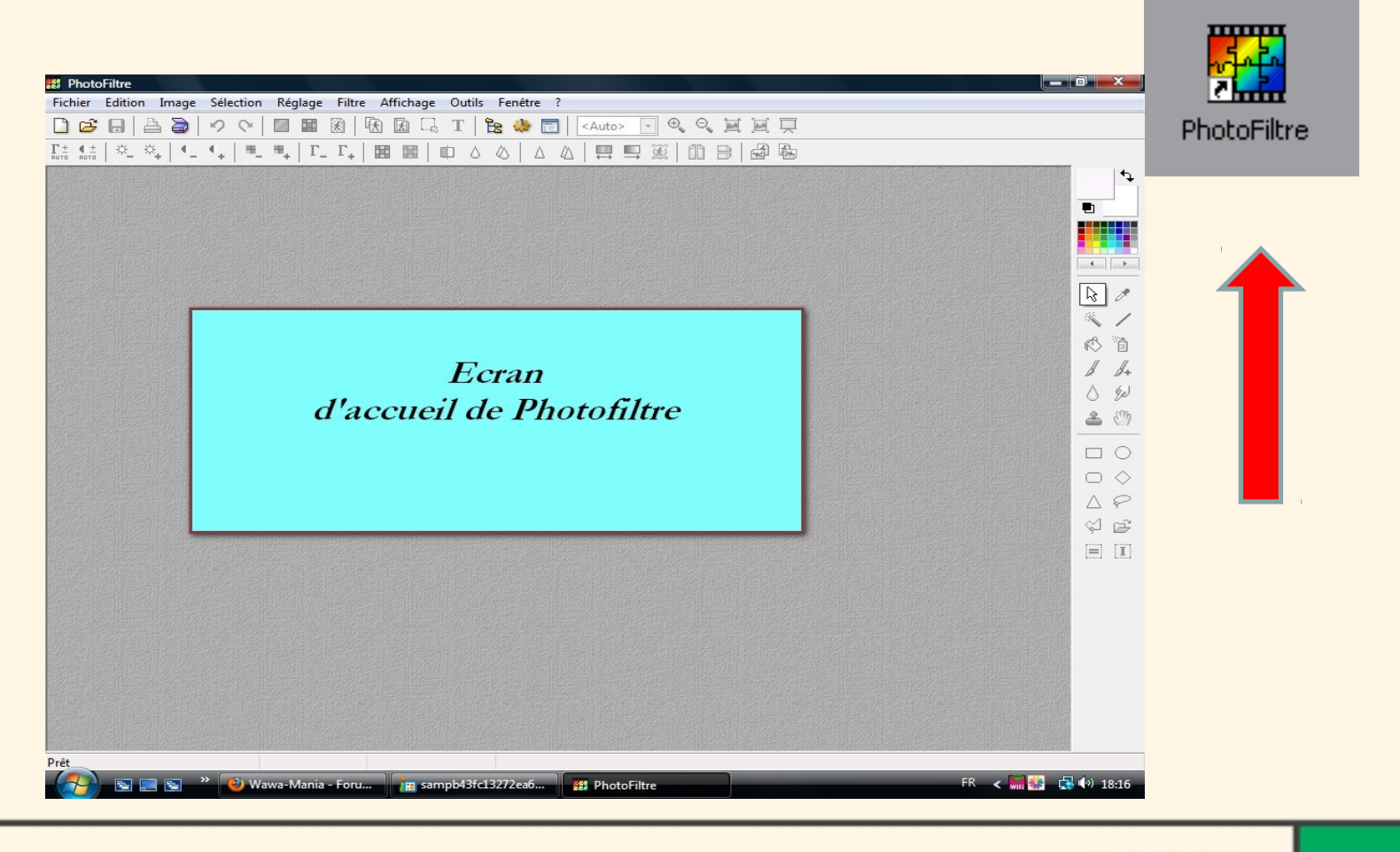

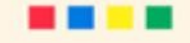

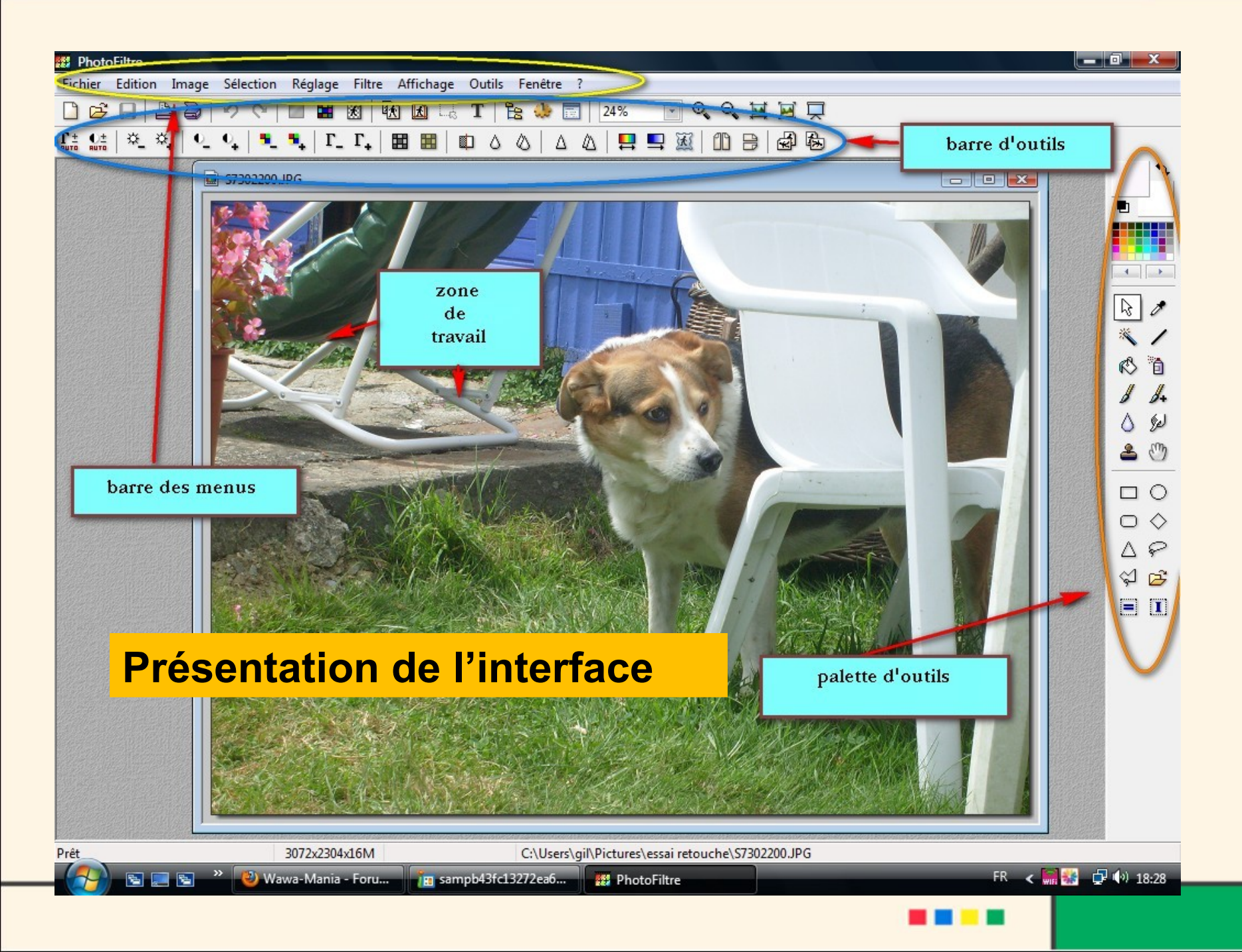

### Raccourci des menus – Ouvre une fonction

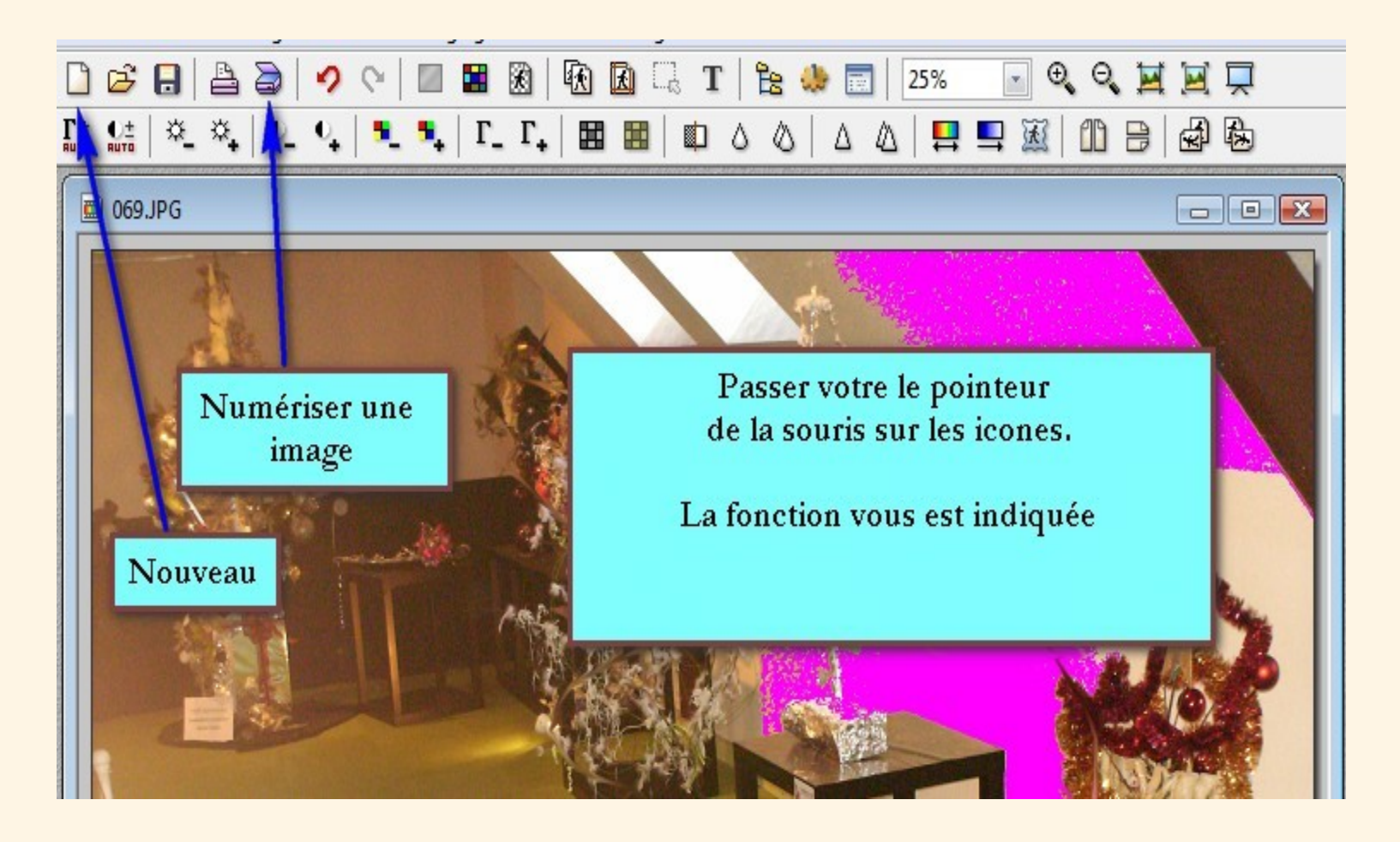

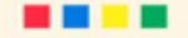

## Le détail des menus

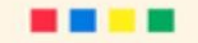

| Fichier | Edition                  | Image     | Sélection | Réglage |    |
|---------|--------------------------|-----------|-----------|---------|----|
| No      | ouveau                   |           |           | Ctrl+N  | 8  |
| OL      | ıvrir                    |           |           | Ctrl+O  | F  |
| Ré      | tablir                   |           |           | Ctrl+R  | F  |
| Fic     | hiers réce               | ents      |           | +       |    |
| En      | r <mark>egi</mark> strer |           |           | Ctrl+S  |    |
| En      | registrer s              | ous       | Maj+      | Ctrl+S  |    |
| Fe      | rmer                     |           | (         | Ctrl+W  |    |
| Fe      | rmer tout                |           |           |         | i. |
| Im      | primer                   |           |           | Ctrl+P  |    |
| Im      | portation                | Twain     |           | +       |    |
| Pro     | opriétés d               | e l'image |           | Ctrl+J  |    |
| Qu      | uitter                   |           |           | Ctrl+Q  | -  |
|         |                          | AL-       |           |         |    |
|         | -                        | A STATE   |           |         |    |

| Edition | Image                    | Sélection    | Réglage | Filtre   | Affich |
|---------|--------------------------|--------------|---------|----------|--------|
| D       | éfaire Outi              | l Pinceau    |         | Ctrl+2   | z 🏚    |
| Re      | efaire                   |              |         | Ctrl+    | Y      |
| At      | tténuer Ou               | ıtil Pinceau | . Ma    | j+Ctrl+2 | z      |
| C       | ouper                    |              |         | Ctrl+)   | x      |
| C       | opier                    |              |         | Ctrl+(   |        |
| C       | oller                    |              |         | Ctrl+    | v      |
| Ef      | facer                    |              |         | Supp     | r      |
| C       | oller en tai             | nt qu'image  | Ma      | j+Ctrl+  | VJ     |
| C       | o <mark>llage spé</mark> | cial         |         |          | •      |
| C       | ontour et i              | remplissage. |         | Ctrl+    | в      |
| D       | étourage o               | ptimisé      |         |          | 2      |
| Va      | alider                   |              |         |          |        |
| 0       | ptions                   |              |         |          | -      |
| Т       | ransforma                | tion         |         |          |        |
| U       | tiliser com              | me motif     |         |          |        |
| Re      | emplir ave               | c le motif   |         |          |        |
| P       | urger                    |              |         |          | +      |

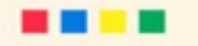

| PhotoFiltre  |                                |                  |
|--------------|--------------------------------|------------------|
| hier Edition | Image Sélection Réglage Filtre | Affichage Outils |
| 🖻 🔒          | Mode                           | •                |
|              | Symétrie verticale             | ۵                |
|              | Symétrie horizontale           | -                |
| 009.JPG      | Rotation                       |                  |
| 1            | Incliner                       |                  |
|              | Décaler                        |                  |
|              | Taille de l'image              | Ctrl+H           |
| -200         | Taille de la zone de travail   | Maj+H            |
| -            | Adapter l'image                |                  |
| 2 3 3        | Dupliquer                      | Ctrl+U           |
|              | Recadrer                       | Maj+Ctrl+H       |
| 1            | Recadrage automatique          |                  |
|              | Encadrement extérieur          | 1                |
|              | Ombre extérieure               | P                |
|              | Couleur de transparence        |                  |
| 1            | Transparence automatique       | • •              |
| 1 Martin     | Masque de transparence         |                  |
|              | Texte                          | Ctrl+T           |

| mage    | Séle | ction Réglage Filtre Affichage | Outils | Fenêtr     |
|---------|------|--------------------------------|--------|------------|
|         |      | Afficher la sélection          | Ctrl+D |            |
| 0_      |      | Tout sélectionner              | Ctrl+A |            |
|         |      | Changer la forme               |        | •          |
|         |      | Inverser                       | Ctrl+I |            |
| E. Line |      | Paramétrage manuel             | Ctrl+G | -          |
|         |      | Centrer la sélection           |        | - (°       |
| 1       |      | Adapter le rapport             |        | н <u>И</u> |
| 15      |      | Contracter                     |        | -7-        |
| 1.      |      | Dilater                        |        | 100 m      |
|         |      | Transformation                 |        |            |
|         |      | Lissage                        |        | •          |
|         | ✓    | Cadre de délimitation          |        |            |
|         | ~    | Contour du collage et du texte |        |            |
| \$1     |      | Copier la forme                |        | 1          |
|         |      | Coller la forme                |        | -          |
|         |      | Charger une forme              |        |            |
|         |      | Enregistrer la forme           |        |            |

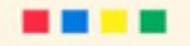

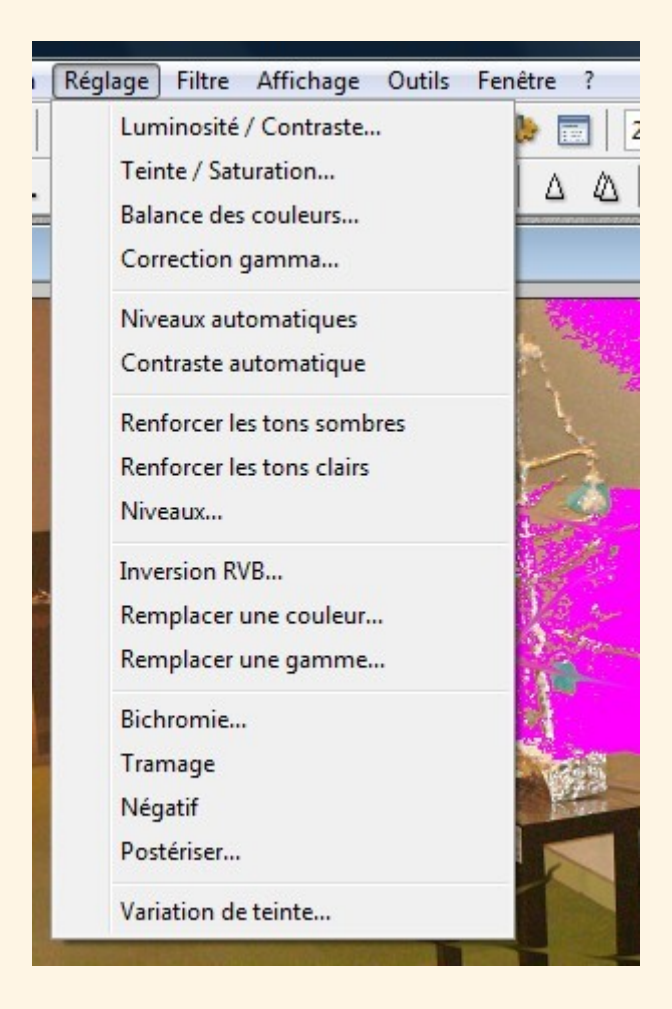

| 2    | Filtre | Affichage          | Outils | Fenêtre | ?                                                                                                    |
|------|--------|--------------------|--------|---------|----------------------------------------------------------------------------------------------------|
|      |        | Répéter            |        | Ctrl+K  | 2                                                                                                    |
| -    |        | Atténuation        |        | •       |                                                                                                    |
| 1000 |        | Netteté            |        | +       |                                                                                                    |
| _    |        | Bruit              |        | +       |                                                                                                    |
|      |        | Relief             |        | +       | Sec.                                                                                                    |
|      |        | Couleur            |        | +       | and the second second s |
|      |        | Artistique         |        | +       |                                                                                                    |
|      |        | Effet d'optiqu     | le     | +       | 1                                                                                                    |
| 1    |        | <b>Déformation</b> |        | +       |                                                                                                    |
|      |        | <b>Esthétique</b>  |        | •       | 1                                                                                                    |
| Ċ    |        | Vieillir           |        | +       | and the                                                                                                    |
| 1    |        | Encadrement        |        | +       | The second                                                                                                    |
| é    |        | Aplatir            |        | +       |                                                                                                    |
|      |        | Contours           |        | ×.      |                                                                                                    |
|      |        | Texture            |        | +       | 12                                                                                                    |
|      |        | Divers             |        | +       |                                                                                                    |
|      |        | PhotoMasque        | e      |         |                                                                                                    |
|      |        | CAR IN             | a hand |         |                                                                                                    |

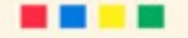

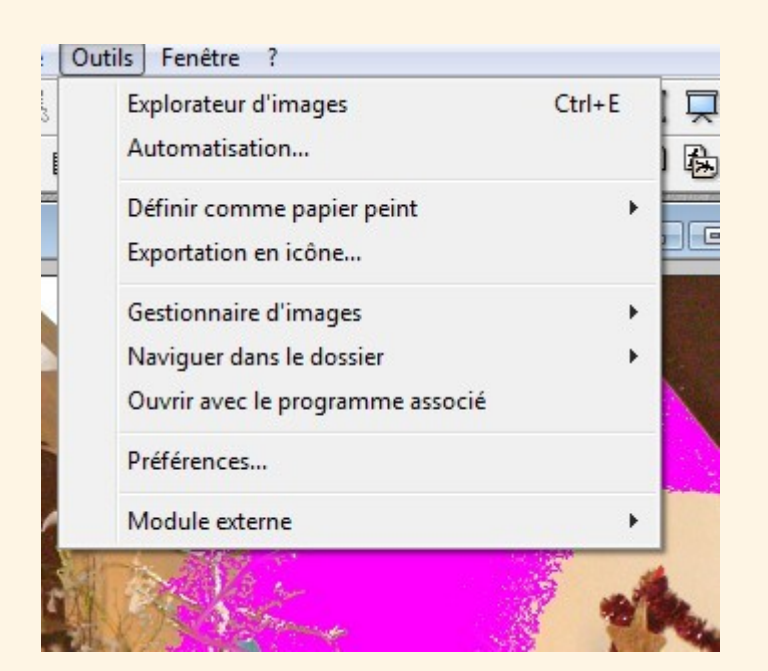

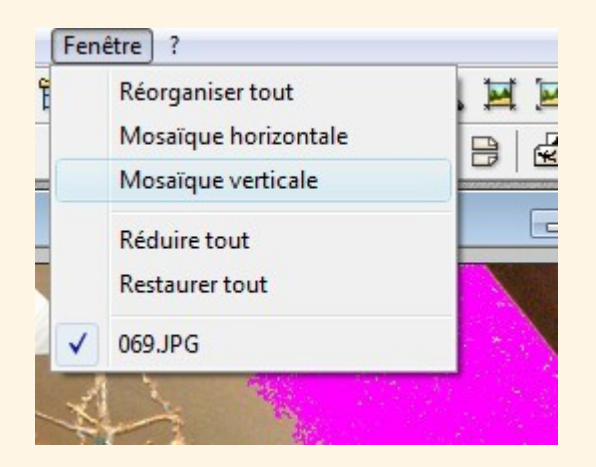

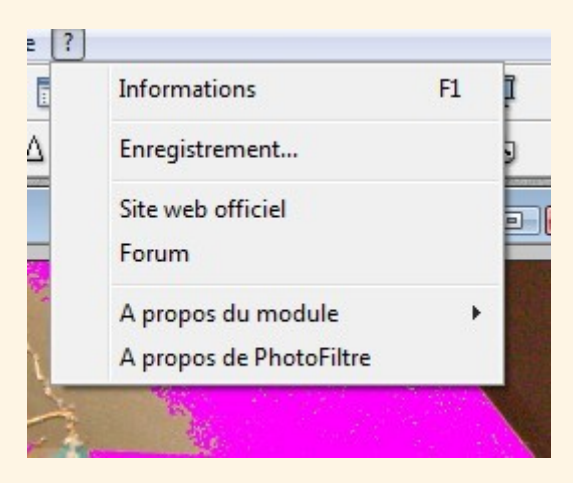

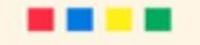

## **Ouvrir une image**

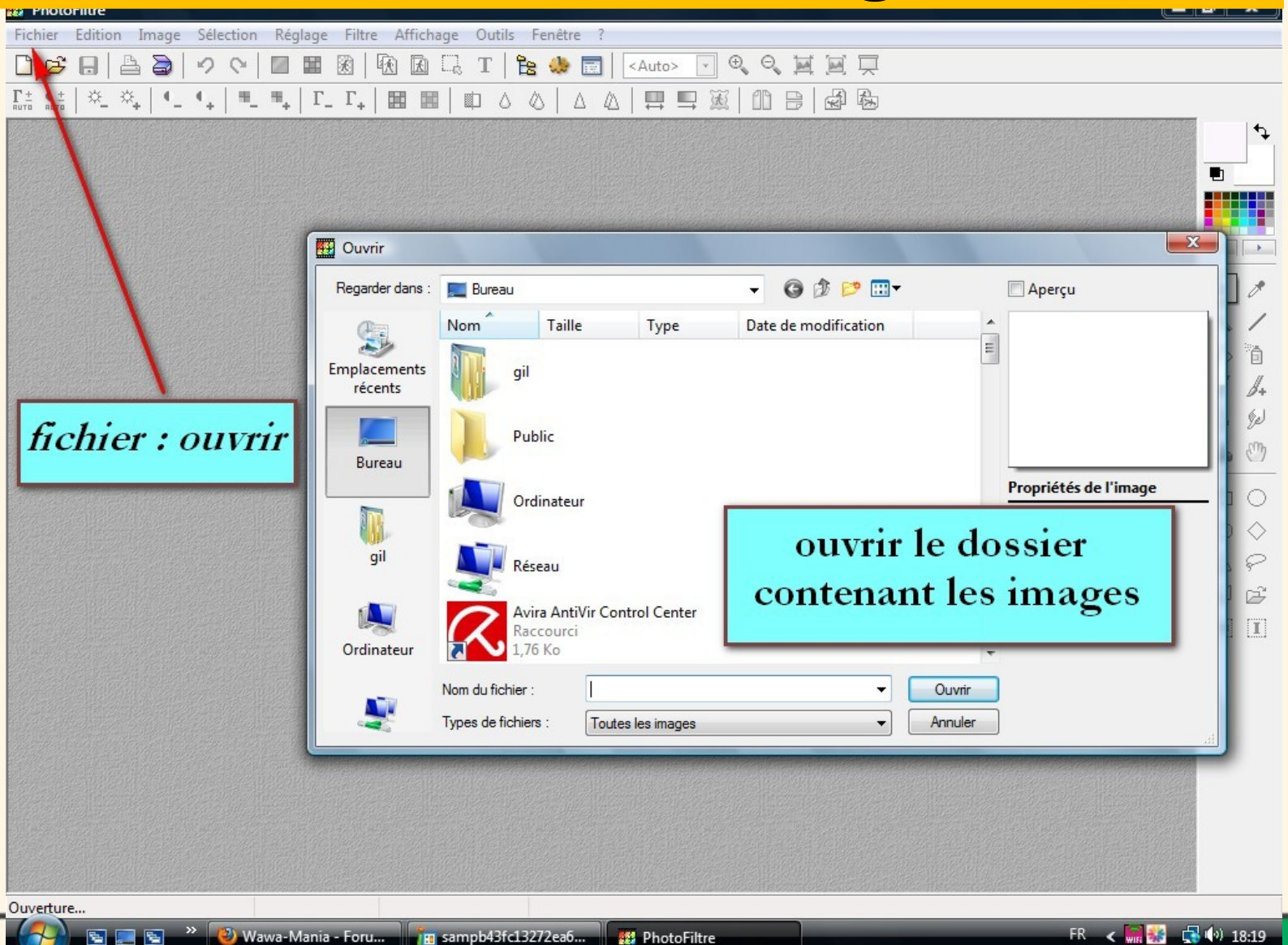

## À noter, les informations sur l'image à ouvrir

| Fichier Edition Image Sélec                                                                                                    | ction Réglage Fil                                                       | ltre Affichage Outils Fenêtre ?                                                                                                    |                                                                                                    |                                                                                                    |
|----------------------------------------------------------------------------------------------------|-------------------------------------------------------------------------|----------------------------------------------------------------------------------------------------|----------------------------------------------------------------------------------------------------|----------------------------------------------------------------------------------------------------|
| 🗋 😅 🖶 📥 🗃 🖿                                                                                                    | ? ♡ 🔲 🖩                                                                 | 🕅 🕅 🗔 T 🖹 🌺 🛃                                                                                                    | Auto> 👻 🔍 🔍 🔛 💭                                                                                                    | Ĩ                                                                                                    |
| $\prod_{RUTG}^{\pm} \left[ \begin{array}{c} \mathfrak{q}_{\pm} \\ \mathfrak{s}_{UTG} \end{array} \right] \begin{array}{c} \mathfrak{Q}_{\pm} \\ \mathfrak{Q}_{\pm} \end{array} \left[ \begin{array}{c} \mathfrak{Q}_{\pm} \\ \mathfrak{q}_{\pm} \end{array} \right] \left[ \begin{array}{c} \mathfrak{Q}_{\pm} \\ \mathfrak{q}_{\pm} \end{array} \right] \left[ \begin{array}{c} \mathfrak{Q}_{\pm} \\ \mathfrak{q}_{\pm} \end{array} \right]$ | 0 <sub>+</sub>   =_ = <sub>+</sub>   1                                  | $\Gamma_{-} \Gamma_{+} \mid \blacksquare \blacksquare \mid \blacksquare \land \land \land \mid \land$                                                                                                    |                                                                                                    | 9                                                                                                    |
|                                                                                                    | Ouvrir                                                                  |                                                                                                    |                                                                                                    |                                                                                                    |
|                                                                                                    | Regarder dans :                                                         | Mes documents                                                                                                    | Y (3 Ø ▷ □·                                                                                                    | Aperçu                                                                                                    |
|                                                                                                    | Mes documents<br>récents<br>Bureau<br>Mes documents<br>Poste de travail | Adobe Génération 5 Génération 5 TZArc2Go Ma musique Mes eBooks Mes images Mes vidéos NeroVision Celechargement VCD C v conseiller clientele.dochs.doc C v conseiller clientele.dochs.doc C c_20081122_124318.reg Confétis 1.JPG Confétis 2.JPG | <pre>confétis 3.JPG CV.doc Dispositions_Legales_Club_Med.pdf fcdinfos.txt ficheir benchmarking nasser.xls install_flash_player.exe Internet mod 01.pps itunes_itunes_8.0.2_francais_11140.exe Licence.convert.movie.txt lignes.reglt.doc ling document.doc mediat Mes documents fmessage.txt</pre> | Propriétés de l'image<br>1200x1600 pixels<br>24 bits<br>383,34 Ko<br>11/03/2009 17:23<br>NIKON<br>E5000<br>11/03/2009 16:13 |
|                                                                                                    | Favoris réseau                                                          | Nom du fichier : confétis 1.JPG<br>Fichiers de type : Toutes les images                                                                                                    | Ouvrir     Annuler                                                                                                    |                                                                                                    |

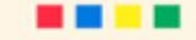

## Copie de l'image d'origine

| Filtre  | Image Sélection Réglage Eiltre                                                                                                    | Affichage Ou              | ttile Eenêtre ?                                       |
|---------|----------------------------------------------------------------------------------------------------|---------------------------|-------------------------------------------------------|
| Edition | Image     Selection     Reglage     Filtre       Mode     Symétrie verticale       Symétrie horizontale       Rotation       Incliner | Afflichage Ou             |                                                       |
|         | Décaler<br>Taille de l'image<br>Taille de la zone de travail<br>Adapter l'image<br>Dupliquer                                          | Ctrl+H<br>Maj+H<br>Ctrl+U |                                                       |
| -       | Recadrer<br>Recadrage automatique<br>Encadrement extérieur<br>Ombre extérieure                                                        | Maj+Ctrl+H                | Dupliquer : créer un<br>double de travail<br>de votre |
|         | Couleur de transparence<br>Transparence automatique<br>Masque de transparence<br>Texte                                                | ►<br>Ctrl+T               | photo originale                                       |

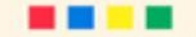

#### La barre d'outils

#### 

#### 1 2 3 4 5 6 7 8 9 10 11 12 13 14 15 16 17 18 19 20 21 22 23 24

- 1 Niveaux automatiques dans le menu Réglage, Niveaux automatiques
- 2 Contraste automatique menu Réglage, Contraste automatique
- 3 Luminosité (-)
- 4 Luminosité (+) menu Réglage, Luminosité/Contraste
- 5 Contraste (-)
- 6 Contraste (+) menu Réglage, Luminosité/Contraste
- 7 Saturation (+)
- 8 Saturation (-) menu Réglage, Teinte/Saturation ...
- 9 Correction gamma (-)
- 10 Correction gamma (+) menu Réglage, Correction Gamma...
- 11 Niveaux de gris menu Filtre, Couleur, Niveau de gris
- 12 Photo ancienne menu Filtre, Vieillir, Photo ancienne
- 13 Antipoussière menu Filtre, Bruit, Antipoussière ...
- 14 Adoucir menu Filtre, Atténuation, Adoucir
- 15 Flou menu Filtre, Atténuation, Flou
- 16 Plus net menu Filtre, Netteté, Plus net
- 17 Variation de teinte menu Réglage, Variation de teinte...
- 18 Dégradé menu Filtre, Couleur, Dégradé ...
- 19 Photomasque menu Filtre, Photomasque ...
- 20 Symétrie horizontale menu Image, Symétrie horizontale
- 21 Symétrie verticale menu Image, Symétrie verticale
- 22 Rotation 90° antihoraire menu Image, Rotation, Rotation 90° antihoraire
- 23 Rotation 90° horaire menu Image, Rotation, Rotation 90° horaire

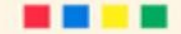

#### **Informations sur une image**

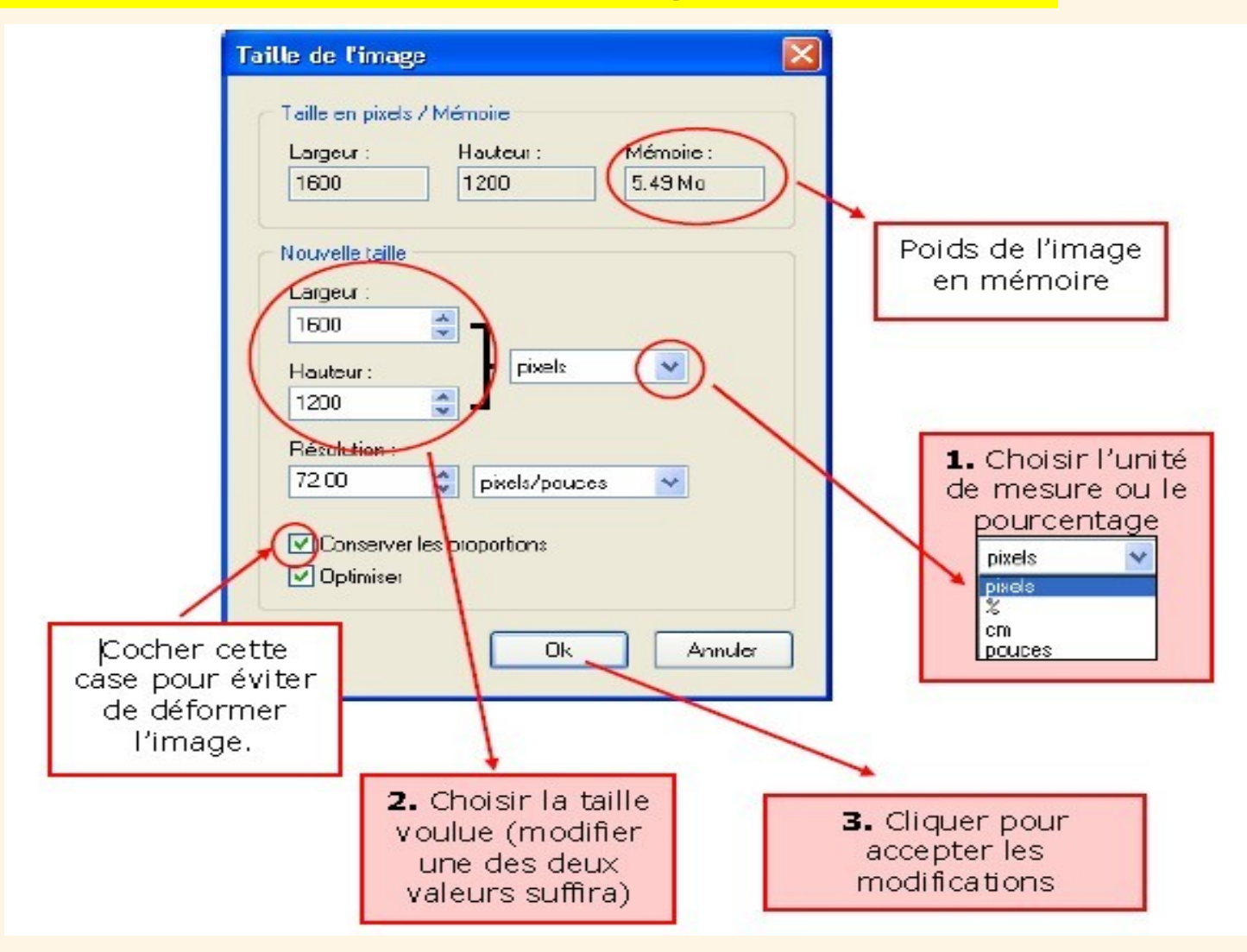

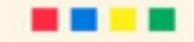

#### La palette d'outils

Pour utiliser un outil, cliquez sur l'icone correspondant pour l'activer, apparaît tout en bas de la palette les options qui lui sont propres.

Les 3 premiers outils (Flèche, pipette et baguette magique) sont des outils de sélection.

La flèche crée une sélection carré, rectangulaire, ronde, triangulaire ou en losange. Possibilité également de sélectionner librement à la main une zone de mon image.

La pipette permet de sélectionner une couleur qui s'installe automatiquement comme couleur de premier plan.

La baguette magique effectue une sélection par couleurs. Un clic sur une couleur avec cet outil, sélectionne tous les pixels de même couleur partout dans l'image. Possibilité de quantifier une tolérance, ce qui étend le nombre de pixels sélectionnés. Plus la tolérance est élevée, plus le nombre de pixels sélectionnés est élévé. La trolérance permet une sélection des couleurs se rapprochant de la couleur sur la quelle on a cliqué.

Les 5 outils suivants (Trait, remplissage, aérographe, pinceau et pinceau avancé) sont des outils de dessin.

L'outil remplissage permet de remplir une zone sélectionné avec la couleur qui en premier plan.

Les 2 outils suivants (Flou et Doigt) permettent des effets sur l'image.

L'outil Flou comme son nom l'indique rend floue l'image.

L'outils Doigt fait le même effet que losrqu'on passe son doigt sur un dessin fait au crayon. Cela "dissout" la couleur dans le document.

L'outil Tampon de clonage permet de dupliquer une zone de l'image.

L'outil Déplacement permet de déplacer la totalité du plan de travail dans la fenêtre (uniquement quand la fenêtre n'est pas en plein écran).

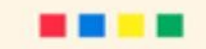

#### L'outil Sélection

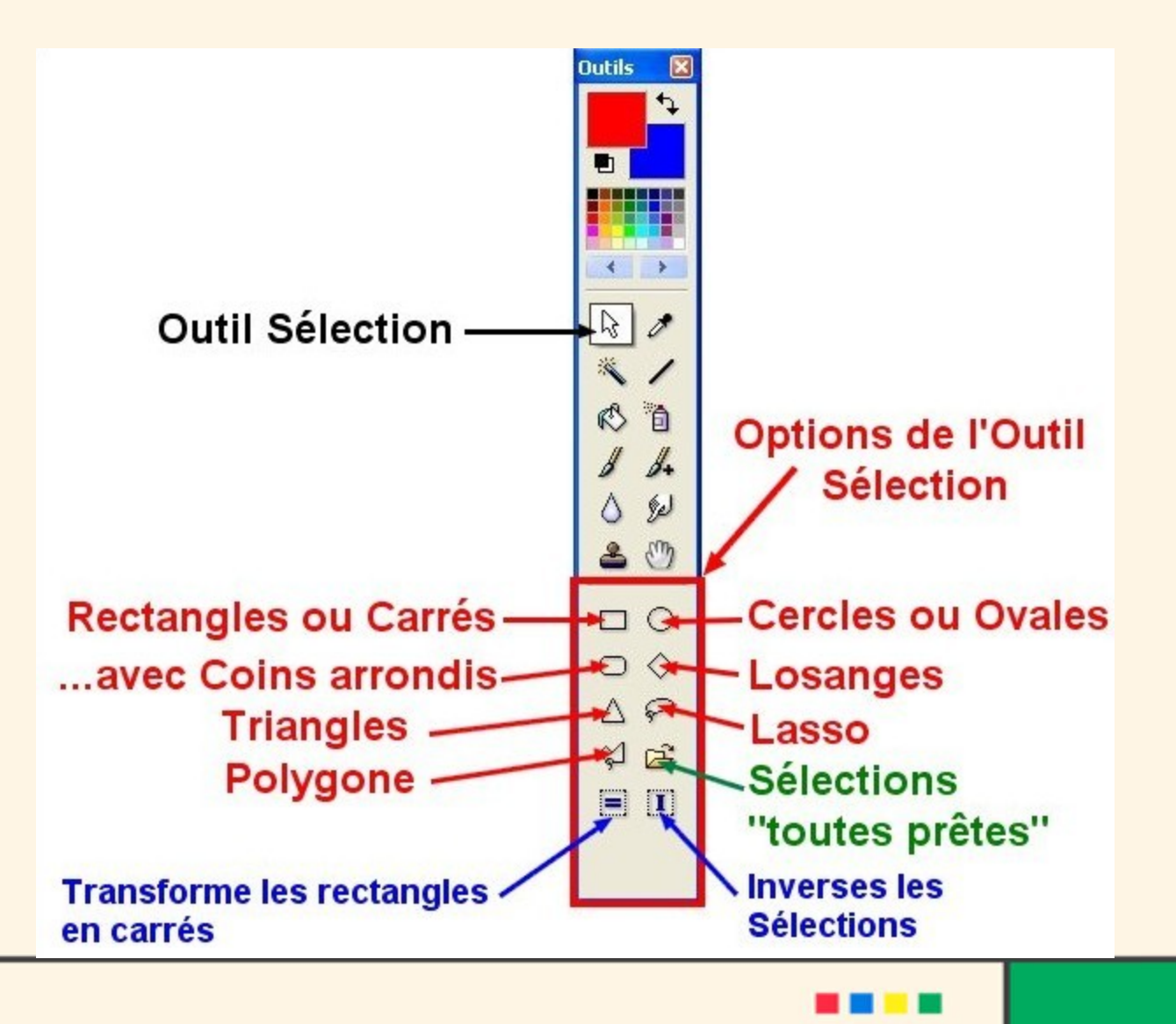

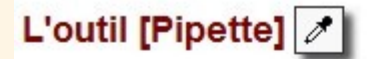

L'outil [Pipette] permet de sélectionner une couleur d'une image pour en faire la nouvelle couleur de premier plan ou d'arrière-plan. Cette couleur peut ainsi être utilisée par les outils de dessins et part certains filtres. Pour sélectionner une nouvelle couleur de premier plan à partir d'une image, cliquez sur la couleur avec le bouton gauche de la souris. Pour sélectionner une nouvelle couleur d'arrière-plan, cliquez avec le bouton droit de la souris.

Au fur et à mesure, que vous faites glisser l'outil [Pipette] sur l'image avec la souris en maintenant le bouton enfoncé, la case de sélection de la couleur (premier plan ou arrière-plan) est mise à jour en temps réel.

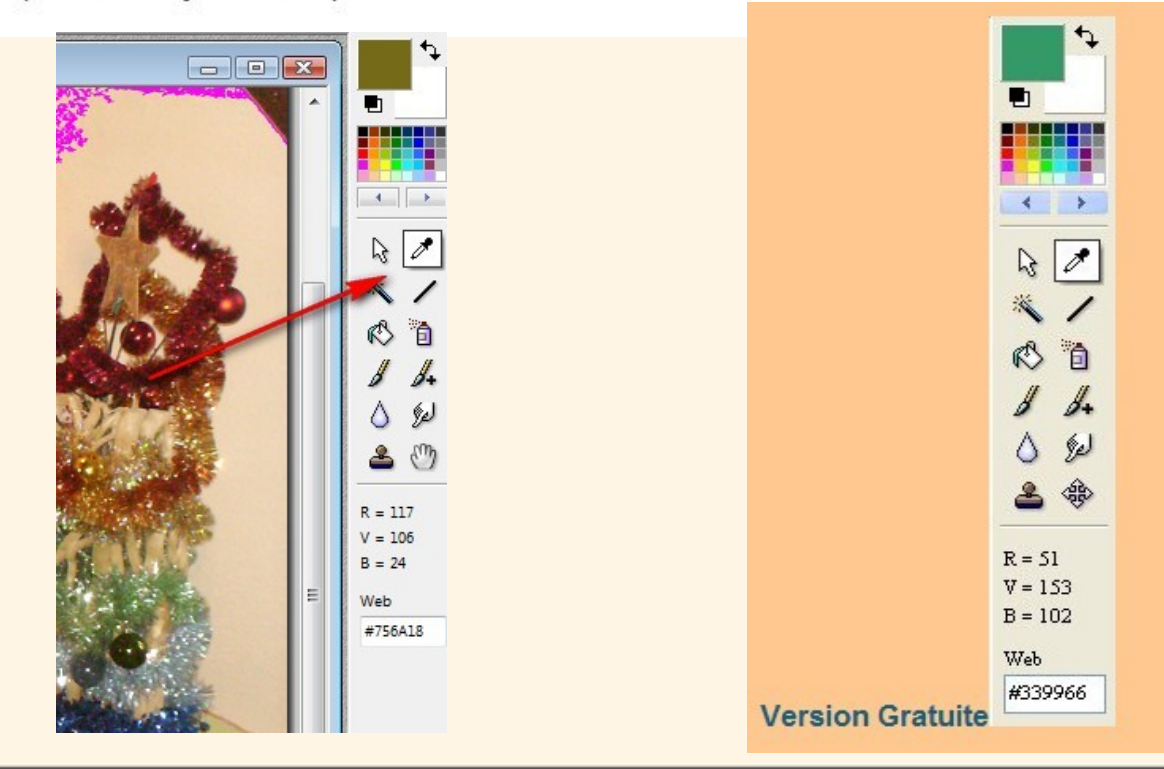

#### L'outil Baguette magique

La baguette magique est un outil qui sélectionne une surface qui sera plus ou moins grande suivant les réglages et son uniformité

Cliquez dessus pour que l'outil soit actif Cliquez sur une image avec la baguette magique, vous voyez toute une zone irrégulière sélectionnée.

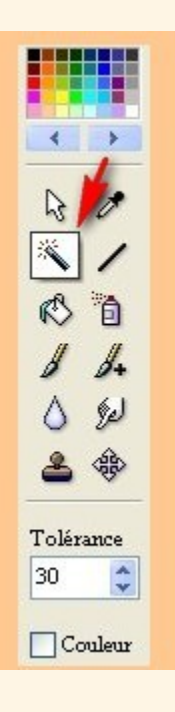

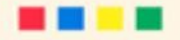

#### L'outil [Ligne]

Cliquez avec le bouton gauche de la souris sur l'image à la position qui correspondant à la première extrémité de la ligne. Tout en maintenant le bouton enfoncé, déplacez-vous dans l'image pour atteindre la position de l'autre extrémité du trait. Vous pouvez rajouter des pointes de flèche à l'aide de l'option [Flèche]. L'outil [Ligne] utilise une sélection spéciale qui permet un aperçu en temps réel, il est donc possible d'annuler à tout moment le tracé en appuyant sur la touche [Esc].

Sen maintenant la touche [Maj] enfoncée pendant le déplacement, on obtient des lignes parfaitement horizontales, verticales ou formant un angle de 45 degrés.

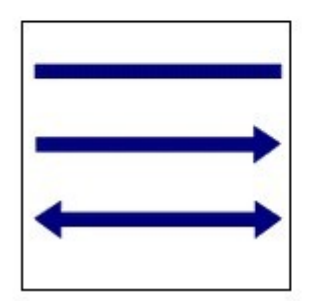

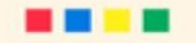

#### L'outil [Remplissage]

L'outil [Remplissage] permet de remplir les pixels adjacents qui ont des couleurs proches. Cliquez sur la partie de l'image à remplir. Tous les pixels spécifiés dans la plage de tolérance sont remplis avec la couleur de premier plan ou le motif sélectionné.

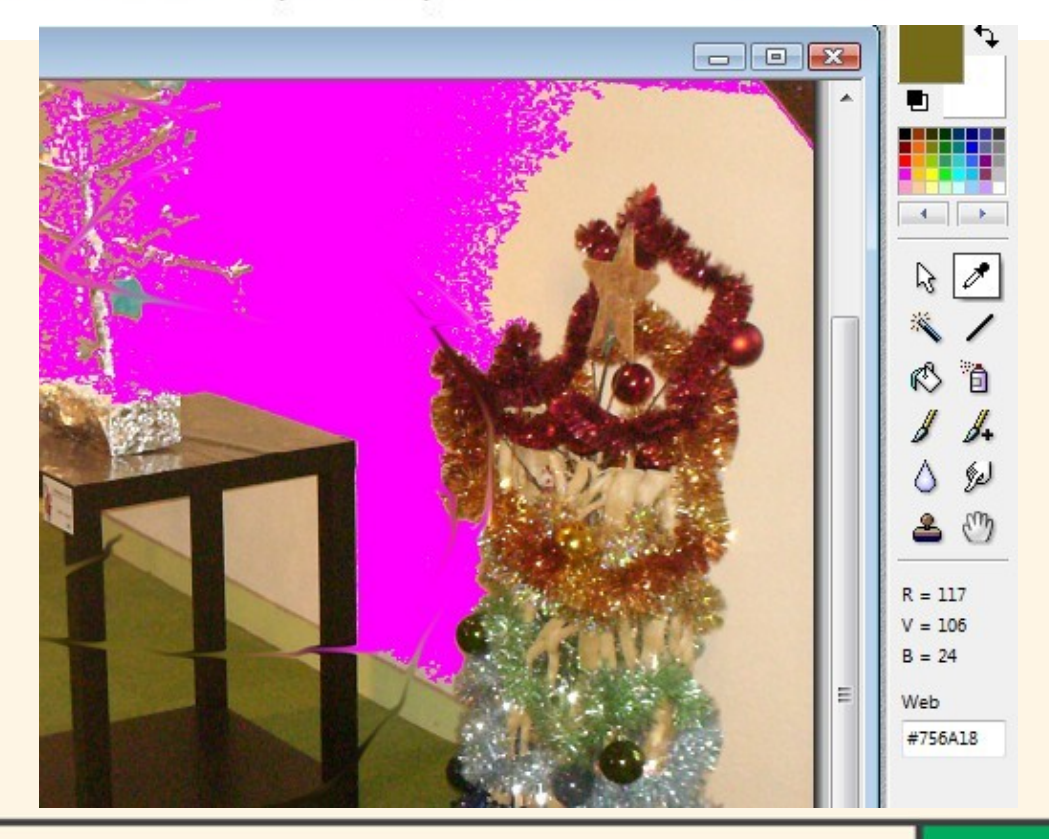

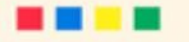

#### L'outil aérographe

•Les effets de l'outil aérographe ressemblent à ceux d'un pulvérisateur.

•On peut agir par des petits clics successifs ou avancer avec le clic gauche enfoncé.

•Comme pour la ligne, en tenant la touche majuscule enfoncée, on peut avancer horizontalement ou verticalement ou à 45°.

•Le curseur Pression applique plus ou moins de couleur.

•Le curseur Dispersion produit une dispersion plus ou moins dense.

•Le rayon étale la couleur sur une plus ou moins grande surface.

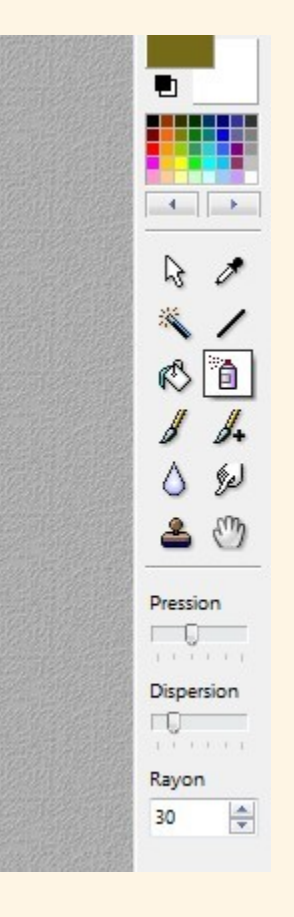

Utilisation du pinceau :

Tracer des lignes en couleur Remplir une surface sélectionnée Faire des petits ronds ou des petits carrés en faisant un seul clic

Pour tracer, il suffit d'avancer avec le clic gauche enfoncé.

Sur la version gratuite, il y a peu de réglages: Les formes rondes ou carrés et le rayon qui détermine la largeur du trait

#### L'Outil Pinceau avancé

#### **Version gratuite**

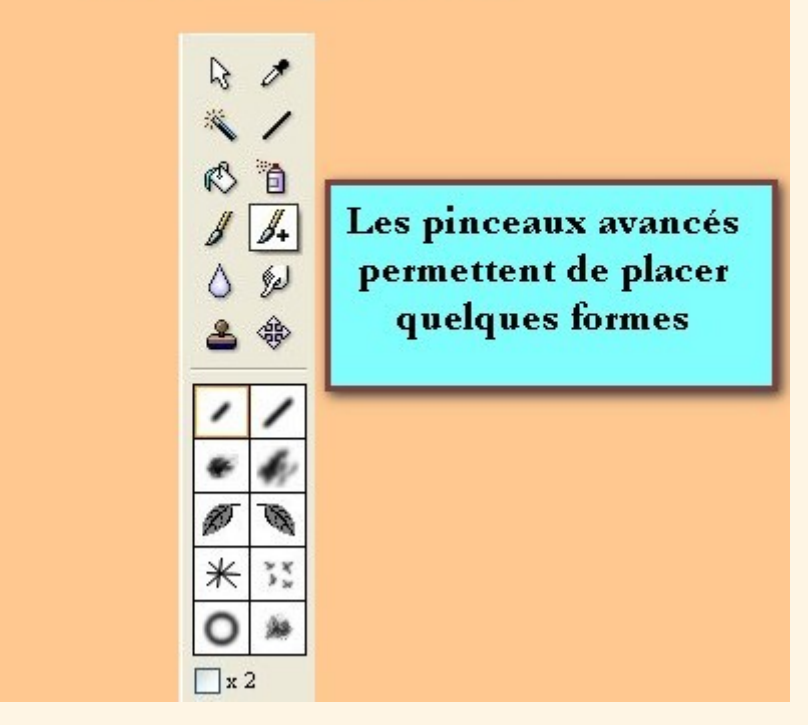

L'outil doigt permet de mélanger 2 couleurs qui sont côte à côte et d'atténuer ainsi une limite trop nette.

Par exemple lorsque l'on met 2 images côte à côte dans la même composition

Actionnez-le par va-et-vient sous un fort grossissement, en réglant la zone d'action avec les options proposées Agissez lentement sans craindre de reculer pour rectifier

C'est un outil de précision

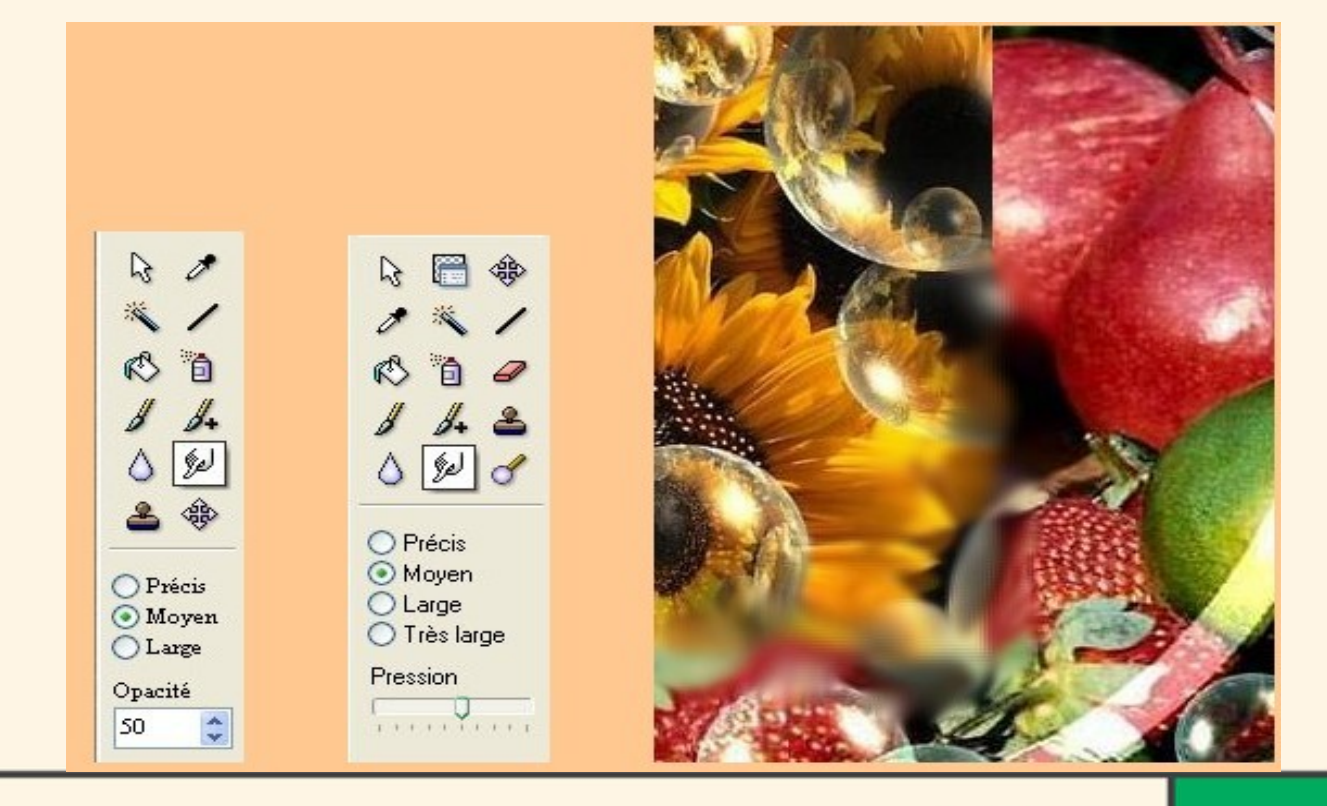

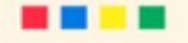

#### L'outil flou

•L'outil flou créé du flou pour adoucir des bords d'images collées sur une autre,

Il dilue les couleurs...supprimer un grain trop prononcé dans une photo
Les réglages sont faciles à comprendre

•Agissez par de simples allées et venues avec le clic gauche enfoncé

| Image: Solution of the second state of the second state |  | Image   Image   Image </th |
|----------------------------------------------------------------------------------------------------|--|----------------------------------------------------------------------------------------------------|
|----------------------------------------------------------------------------------------------------|--|----------------------------------------------------------------------------------------------------|

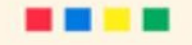

#### L'outil tampon de clonage

•L'outil tampon de clonage permet de reproduire à l'identique un motif quelconque à un autre endroit de l'image.

•Réglez le rayon, c'est-à-dire la largeur d'action et l'opacité (ou la Pression).

•Placez le curseur qui prend la forme d'une croix (ou d'un petit cercle pour la studio) sur l'objet à reproduire.

•Appuyez sur la touche Ctrl ===> le curseur prend la forme d'un tampon Cliquez un coup puis relâchez la touche Ctrl.

•Enfin, faites des va-et vient à l'endroit où vous voulez reproduire l'objet.

## Activez l'outil en cliquant .

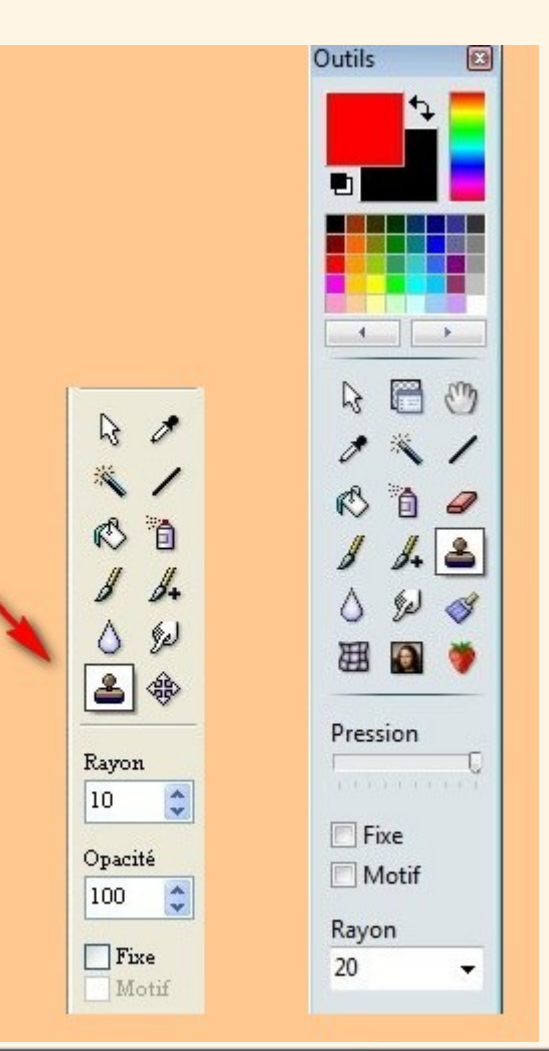

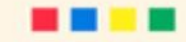

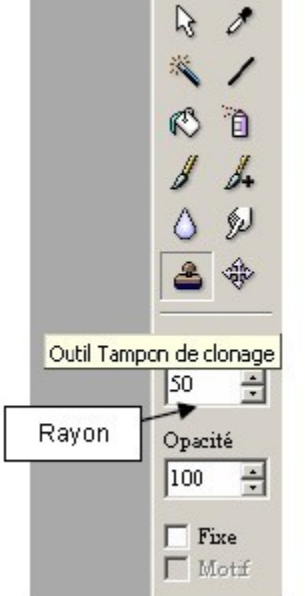

Souvent les photos argentiques subissent les affres du temps : rayures, pliures, craquellements, annotations stylos, sont les dommages les plus fréquents. Heureusement il est possible de corriger ces imperfections grâce au traitement d'image.

Le logiciel PhotoFiltre comme bon nombre d'autres logiciels dispose d'un outil tampon duplicateur appelé **Outil Tampon de clonage.** Comme son nom l'indique cet outil sert à reproduire une partie d'image à l'identique. De cette manière vous pouvez dupliquer des parties du document initial afin d'effacer ses défauts.

Voici la procédure : cliquez tout d'abord sur l'outil **Tampon de clonage et** choisissez l'étendue de son action en modifiant la longueur de son rayon. **Ensuite en appuyant simultanément** sur la touche **Ctrl** de votre clavier et **le bouton gauche de votre souris**, sélectionnez la partie à dupliquer. **Pour coller votre sélection**, placez vous alors sur la zone que vous voulez modifier et effectuez un clic gauche avec votre souris. Recommencez la manipulation autant de fois qu'il est nécessaire.

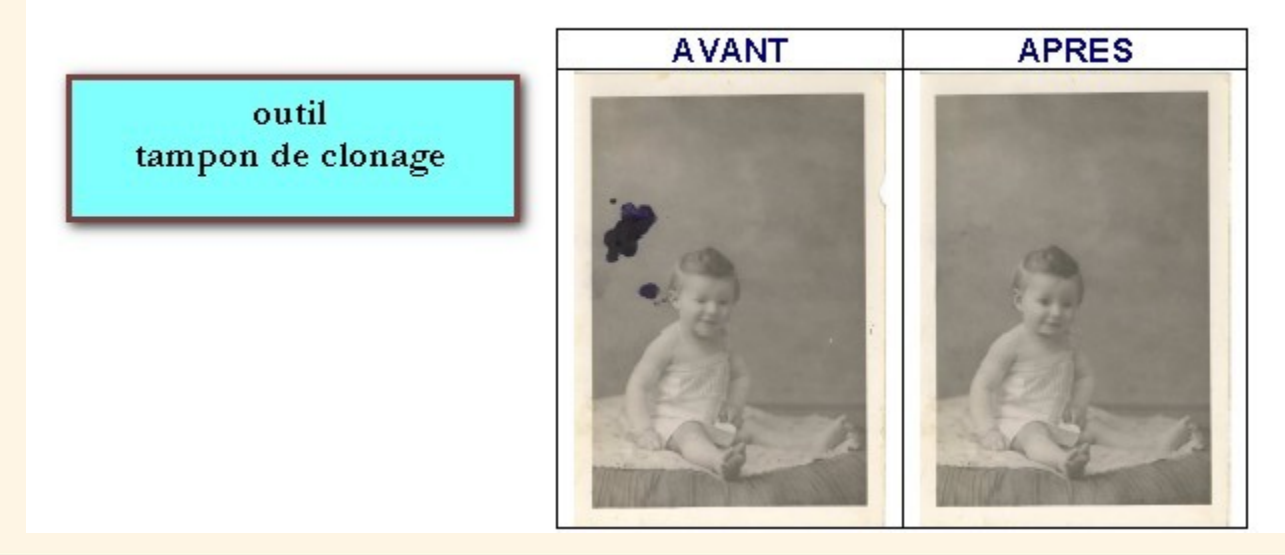

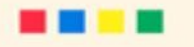

#### L'outil [Déplacement]

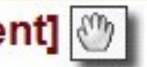

L'outil [Déplacement] permet de déplacer la zone visible de l'image lorsque le coefficient de zoom d'affichage est élevé et que l'image n'est pas entièrement visible à l'écran. Il permet de faire défiler (scroller) l'image à la fois selon un axe horizontal et vertical contrairement aux barres de défilement Windows qui permettent un déplacement dans une seule direction à la fois

L'outil [Déplacement] est souvent utilisé lors des opérations de dessin ou de retouche, car on a régulièrement besoin d'un fort grossissement pour obtenir un résultat plus précis.

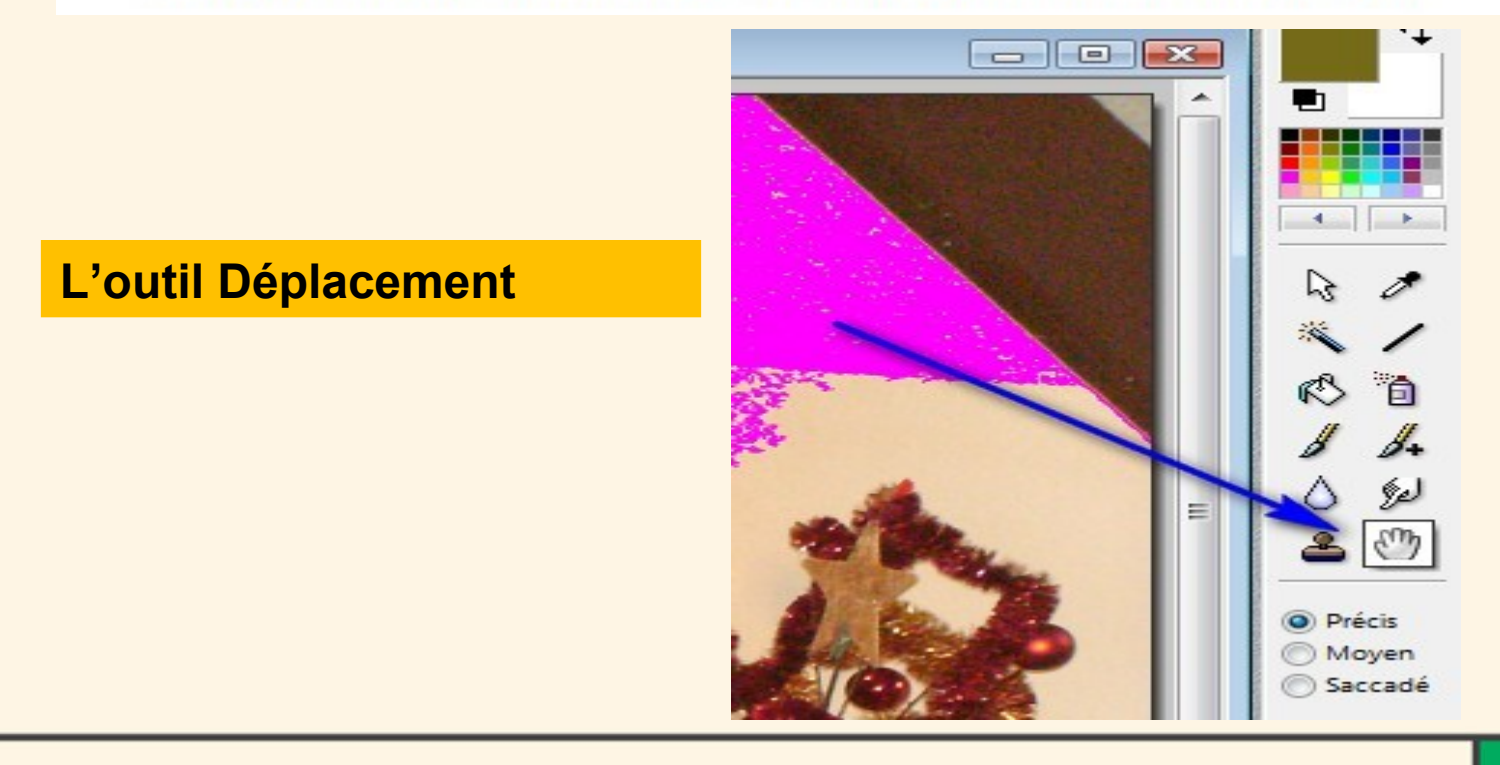

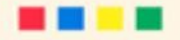

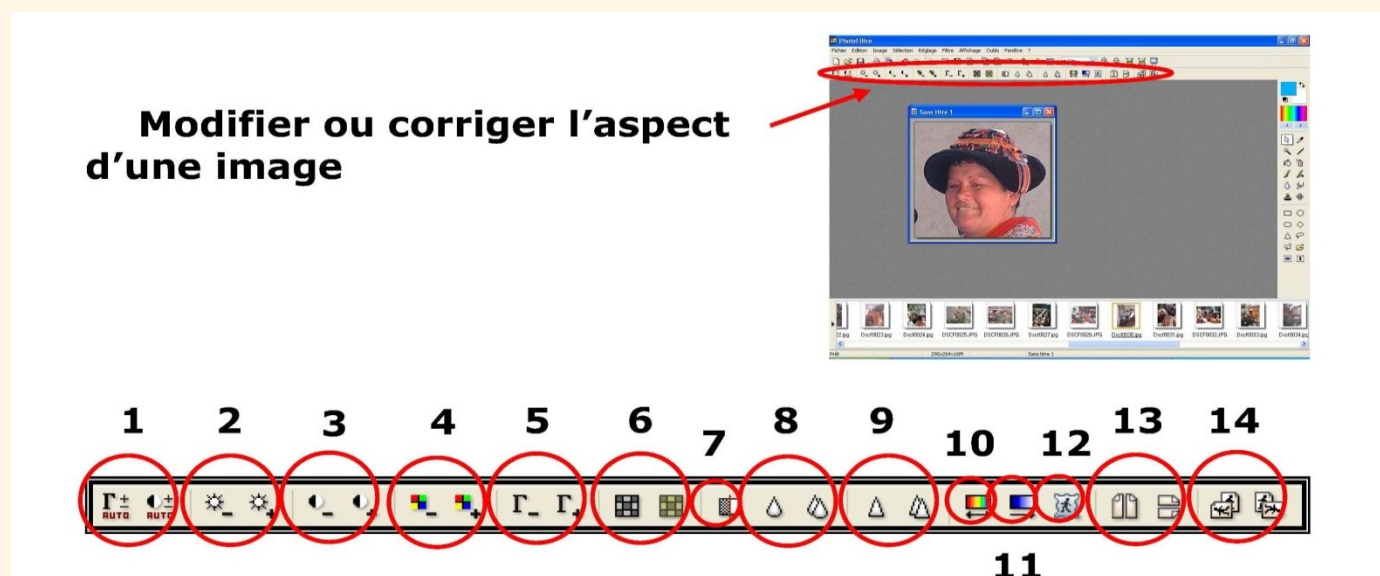

- **1**. Correction automatique de la couleur et du contraste.
- 2. Correction de la luminosité
- 3. Correction manuelle du contraste
- 4-5. Correction manuelle des couleurs
- 6. transformation en noir/blanc ou en photo vieillie
- 7. Anti-poussière (ôter les petits défauts de l'image)
- 8. Plus de flou
- 9. Plus de netteté
- **10**. Variation de teinte
- 11. Insérer un dégradé sur l'image
- 12. Appliquer un masque prédéfini
- 13. Effet de miroir
- 14. Rotation de l'image

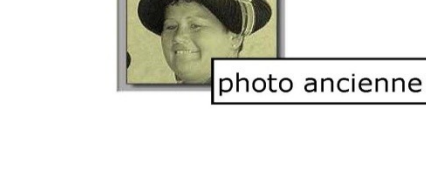

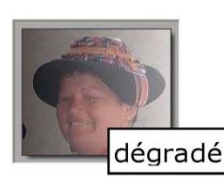

masque

## Recadrer une image

Après avoir affiché une image à l'écran, utilisez un des outils de sélection.

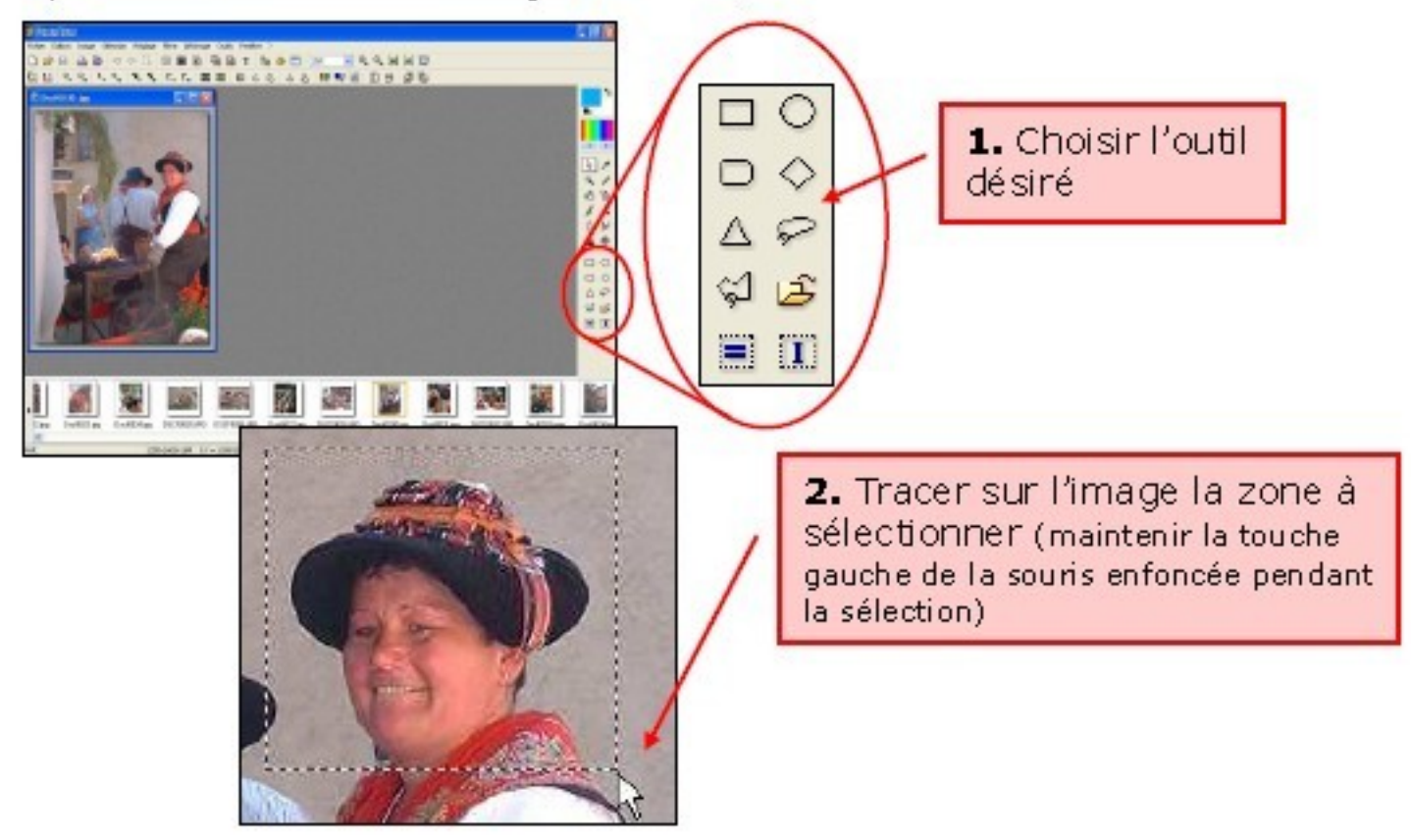

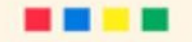

**3.** Modifier éventuellement la Sélection (se positionner sur la bordure de la sélection, le curseur change de forme, maintenir la touche gauche de la souris enfoncée et déplacer la ligne de sélection)

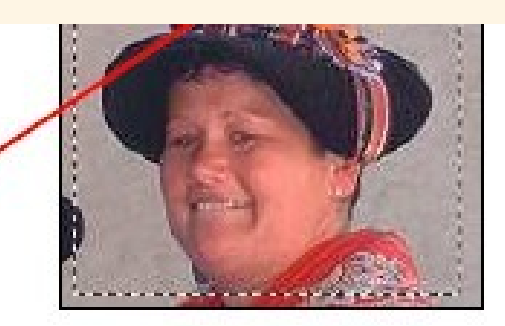

| Edition | Image            | Sélection                      | Réglage                      | Fitre     |
|---------|------------------|--------------------------------|------------------------------|-----------|
| Défai   | ire              |                                | Ct                           | rH-Z      |
| Refai   | ire Recad        | lrer                           | Ct                           | rHY       |
| Attér   | nuer             |                                | Maire                        | rl+Z      |
| Coup    | er               | /                              | Ct                           | rH+X      |
| Copie   |                  |                                | CI                           | ri+C      |
| Coller  | rhì              |                                | Ct                           | rl+V      |
| Effac   | :er              |                                | 9                            | uppr      |
| 5<br>«  | . Pass<br>Editio | ser par<br>on » / «<br>J'image | le mer<br>« Colle<br>: » (ou | nu<br>ren |

Ctrl+Maj+V)

**4.** Passer par le menu « Edition » / « Copier » (ou **Ctrl+C**)

| Colage spécial        | Majactina  |
|-----------------------|------------|
| Coler en teot a úmage | Majuliki   |
| Effacer               | Suppr      |
| Coler                 | Ctrl+V     |
| Copier                | Ctrl+C     |
| Couper                | Ctrl+X     |
| Atténuer              | Maj+Ctrl+Z |
| Refaire Recadrer      | Ctrl+Y     |
| Défaire               | Ctrl+Z     |

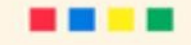

#### Insérer du texte sur une image

Le bouton III de la barre d'outils (ou **Ctrl+T**) permet d'insérer du texte dans une image.

Un clic sur ce bouton fera apparaître une fenêtre permettant l'écriture et la mise en forme du texte.

| Police :<br>Arial |             | ¥              | Taile :<br>24 | •        | 🗹 Gras<br>🗌 Italique | Bairé            |
|-------------------|-------------|----------------|---------------|----------|----------------------|------------------|
| Couleur :         | Alignement: | Angle :<br>-20 | 43            | 🔽 Lisser |                      | Effacer le texte |
| Saisie :          |             |                |               | A        | berçu:               |                  |
|                   |             |                |               |          | A                    | bYz              |

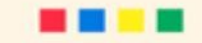

#### PhotoFiltre Image Sélection Réglage Filtre Affichage Outils Fenêtre ? Fichier Edition Ctrl+N 0, 0, 🖬 🔄 🗖 Nouveau... x 依 X Es: 1 25% Ŧ Т Ouvrir... Ctrl+O ▲ 📮 🖳 🐹 🛍 😁 | Γ. Ħ 0 0 Δ Rétablir Ctrl+R **Fichiers** récents . Ð Enregistrer Ctrl+S "Enregistrer sous" : indispensable afin Enregistrer sous... Maj+Ctrl+S de choisir le format d'image, et le dossier Ctrl+W d'enregistrement de votre image modifiée. Fermer 4 Fermer tout Un principe essentiel, travailler sur une copie 2 Ctrl+P Imprimer... de l'image d'origine. Importation Twain Ð Propriétés de l'image Ctrl+J Quitter Ctrl+Q $\bigcirc \bigcirc$ P 3 Ê = I 3072x2304x16M X:Y = 272:248 C:\Users\gil\Pictures\essai retouche\S7302200.JPG Prêt FR < 🖬 🏶 🛃 🕪 18:37 🕘 Wawa-Mania - ... **>>** 🔢 sampb43fc1327... 🔁 photofiltre.09.p... photofiltre PhotoFiltre 5

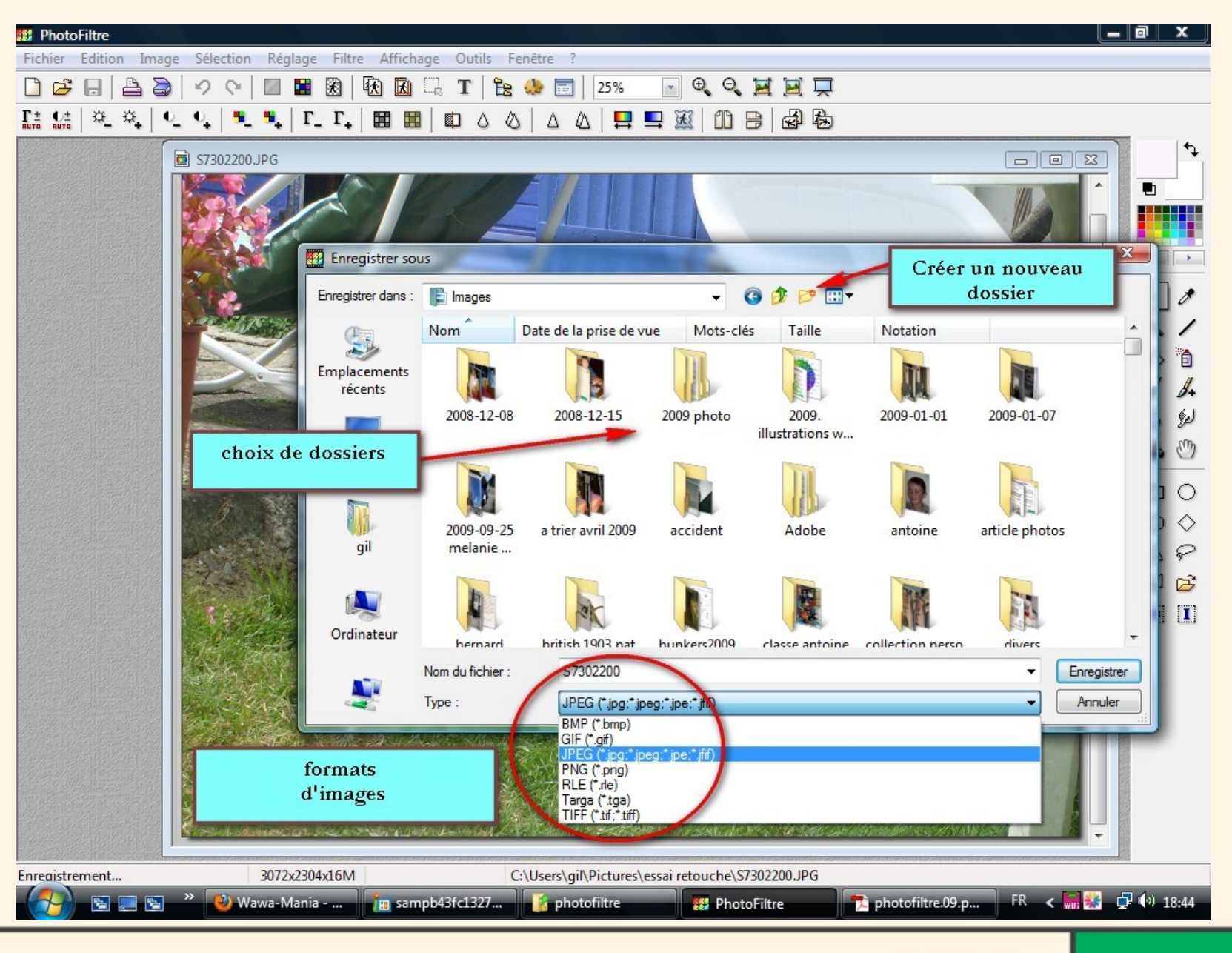

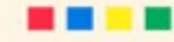

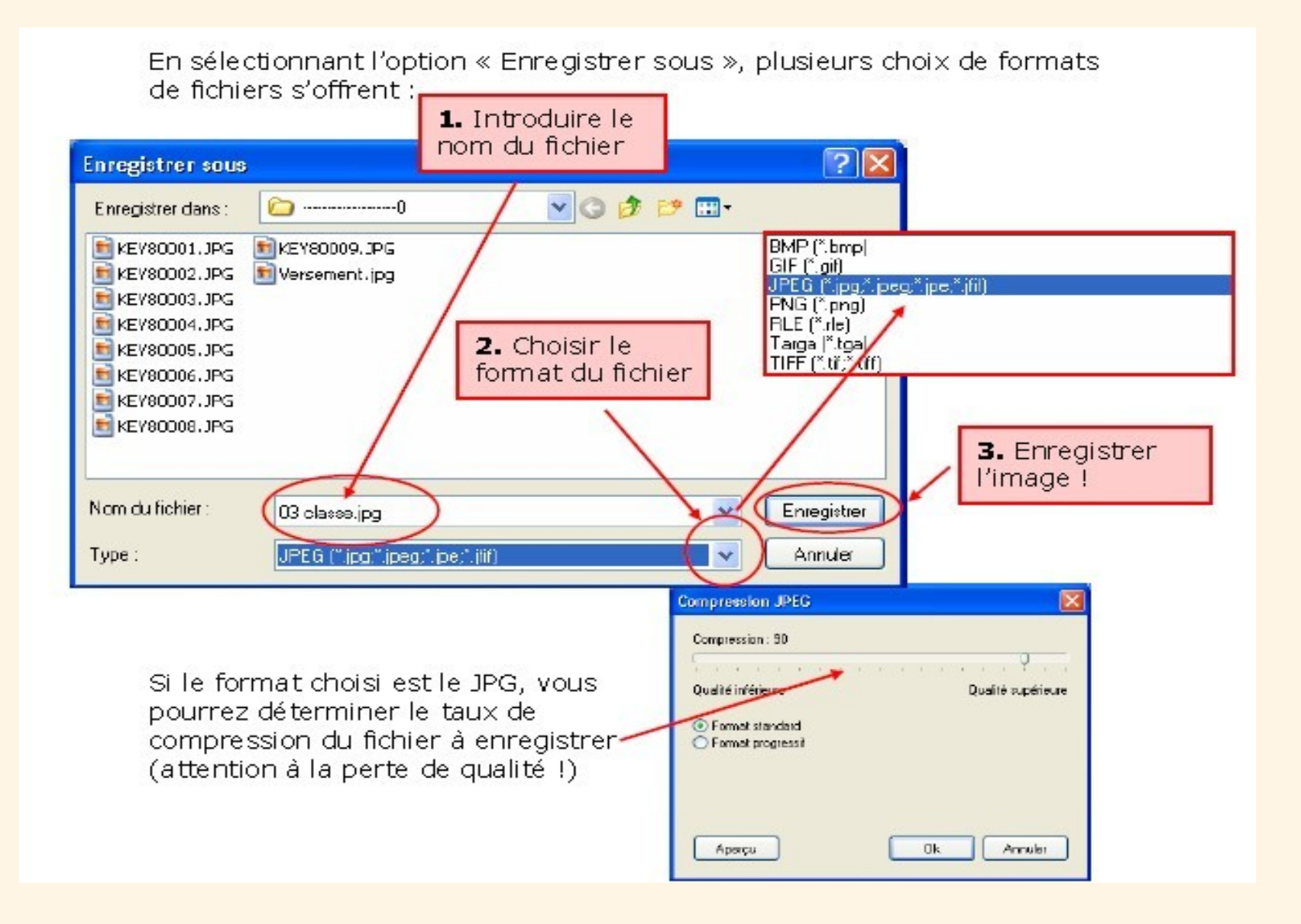

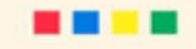

#### Des tutoriels vidéo en ligne

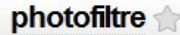

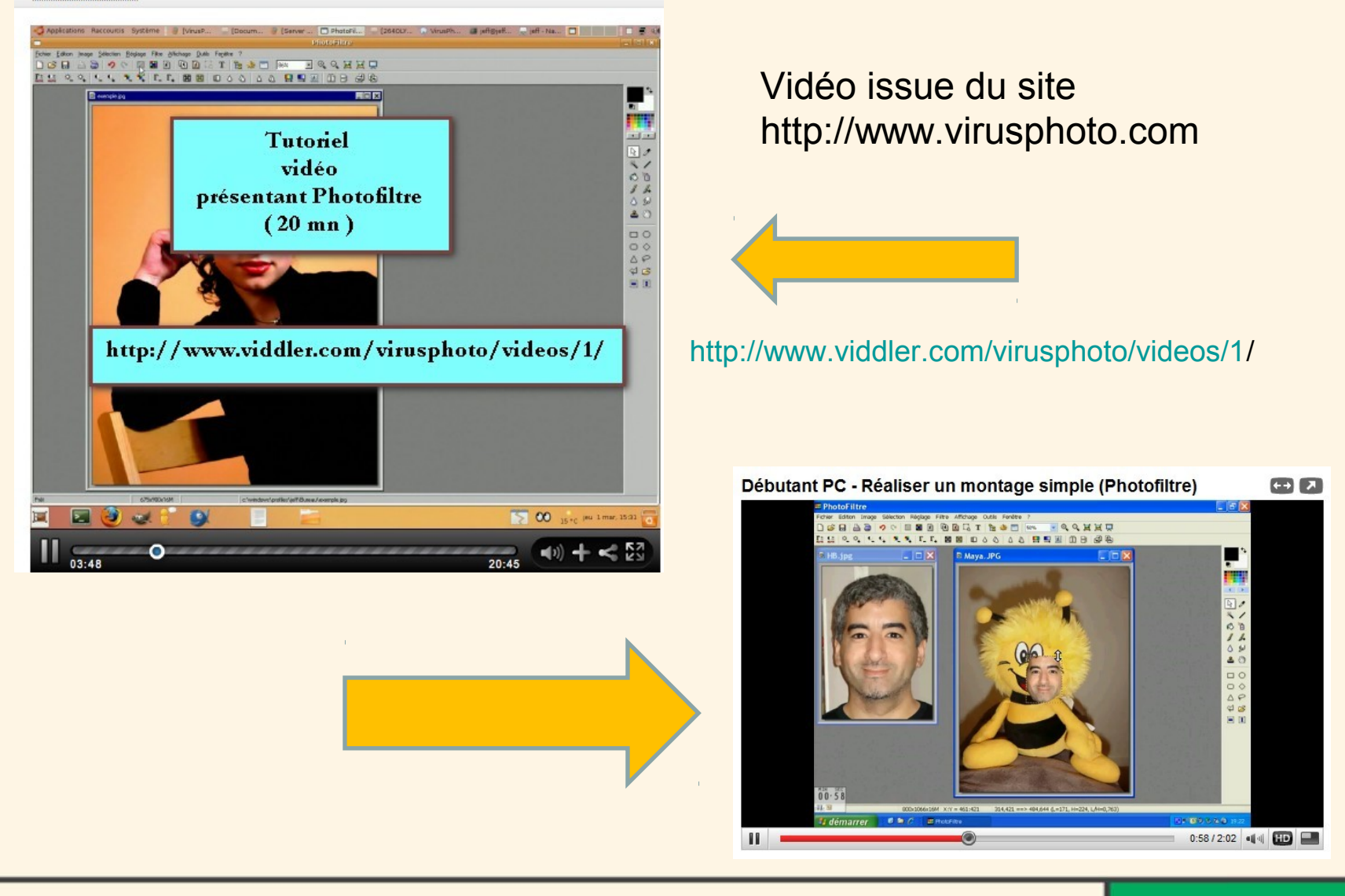

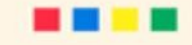

## Conclusion

- PhotoFiltre permet d'effectuer des réglages simples ou avancés sur une image et de lui appliquer un large éventail de filtres.
- L'application propose les fonctions standards de réglage (luminosité, contraste, teinte, saturation, correction gamma) et des filtres artistiques (aquarelle, pastels, encre de chine, pointillisme, effet puzzle).
- PhotoFiltre est fourni avec plus d'une centaine de filtres !
- C'est un logiciel très intuitif à l'usage.

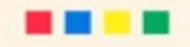